### my UTSA. Account 🔒

# Class Schedule

As part of the new registration experience

### **Registration Homescreen**

| Constant Student Registration                                                                                                    | Search for Classes<br>Before registration opens<br>you can browse available<br>classes. You can also<br>search for classes without<br>logging in.                                                                  | *                                                                                                    |
|----------------------------------------------------------------------------------------------------|----------------------------------------------------------------------------------------------------|----------------------------------------------------------------------------------------------------|
| What would you like to do?           Register for Classes           Search and register for your classes. You can also view and manage your schedule. | Select a Term<br>Select a Term for Class Search<br>Spring 2022<br>Fail 2021<br>Summer 2021 (View Only)<br>Spring 2021 (View Only)<br>Spring 2021 (View Only)<br>Spring 2021 (View Only)<br>Spring 2021 (View Only) | Once you click<br>on "Search for<br>Classes" you will<br>be prompted to<br><b>select a term</b> from<br>the drop down term<br>menu. |

## my UTSA. Account 🔒

## Class Schedule

As part of the new registration experience

#### **Browse Classes**

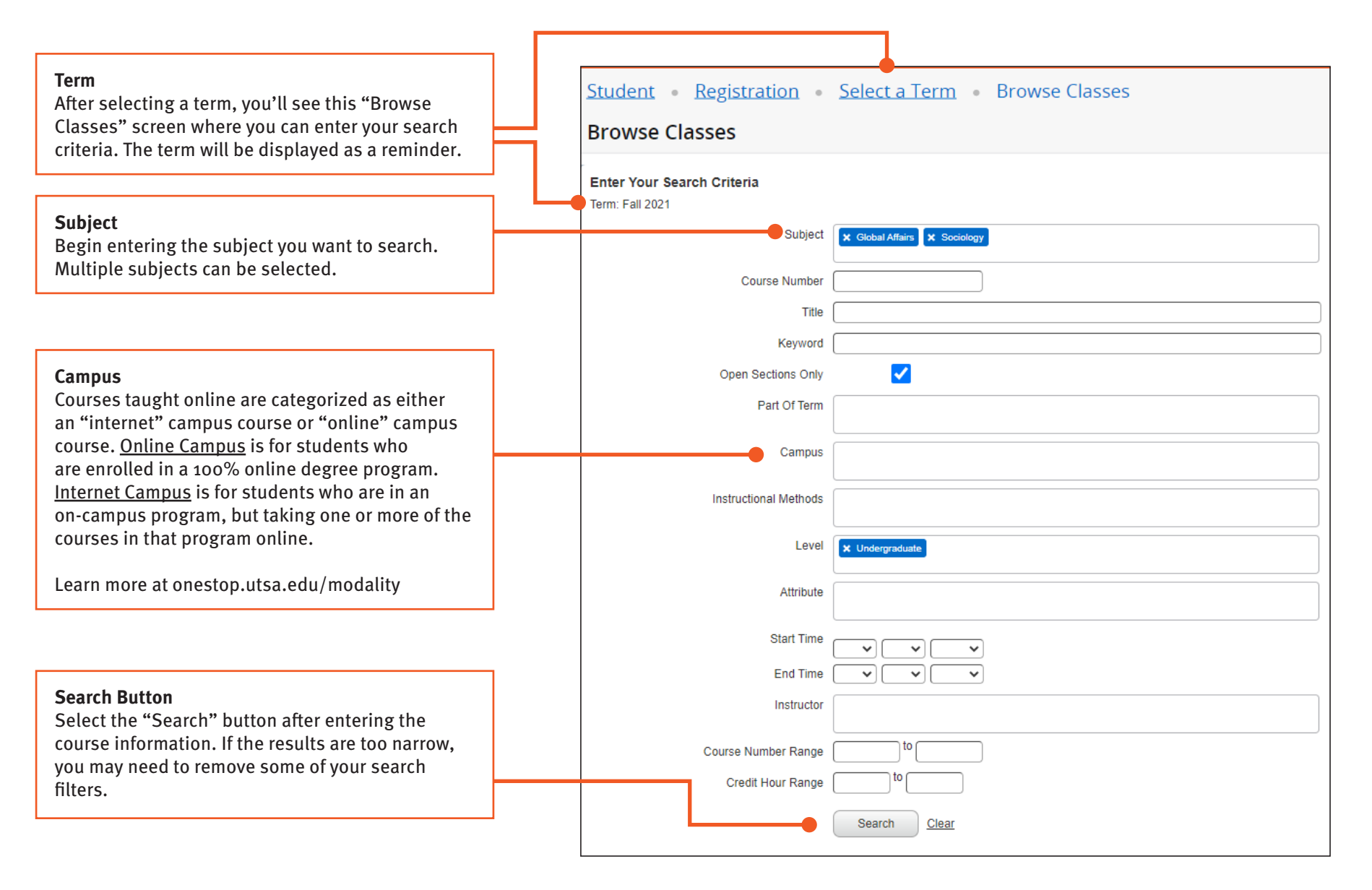

## my UTSA. Account 🔒

# Class Schedule

As part of the new registration experience

### **Browse Classes - Search Results**

| CUISA     Student - Registra Browse Classes Sweeti Roots - DO Case International - DO Case | alan -    | Solerna Lerra -                        | <ul> <li>Brow</li> <li>ang: mat</li> </ul> | wse Classes           | <b>Meeting Time</b><br>Days in blue a<br>the course is r<br>none of the da<br>it's a course th<br>online asynch | are the<br>meetin<br>ays are<br>hat me<br>pronous           | days<br>g. lf<br>in blue,<br>ets<br>sly.                  |                                                                                          | Search Ag<br>To go bacl<br>"Find Clas<br>search cri<br>this butto | tain Button<br>to the<br>ses"<br>teria, click<br>n. | ¢<br>Surt (Auk   | <b>Edit Search Columns</b><br>Remove search |
|--------------------------------------------------------------------------------------------|-----------|----------------------------------------|--------------------------------------------|-----------------------|----------------------------------------------------------------------------------------------------|-------------------------------------------------------------|-----------------------------------------------------------|------------------------------------------------------------------------------------------|-------------------------------------------------------------------|-----------------------------------------------------|------------------|---------------------------------------------|
| 24, 5 (0+ 5 (0+ 5                                                                          | CON P     | 1 <b>6</b> - 1                         | Dist.                                      | Noting Inc.           | e rete                                                                                                    |                                                             | Complex - Darker                                          | A leader                                                                                 | State data                                                        | e. 144                                              | Calue 🐥          | on the gear icon and                        |
| Mile 2105 (01                                                                              | 1984      | h ho loi hivi by two Stati.<br>Faction | 1                                          |                       | налам ступката (М. Славски)                                                                                     | 15 (X)                                                      | 46.000                                                    | una Usuar Division contra                                                                | Color colo, al rel                                                |                                                     |                  | unchecking columns.                         |
| 0LA 2000 001                                                                               | 19124     | ta bash e Shahadi — dibas.<br>La shake | 5                                          |                       | LAND TO A CRACKET CARENED                                                                                       | Venior                                                      | Main. 2 of Kine                                           | et                                                                                       | Treddonal In-parts                                                |                                                     |                  |                                             |
| NI 6. 2 (26 (-61                                                                           | N 814     | The United Nations<br>Leadure          | •                                          |                       | Type: Chine only, to it insulation                                                                              | (M. 84)                                                     | da taka                                                   | A Love Drivlanova Je                                                                     | Other and your as                                                 |                                                     |                  |                                             |
| 0LA 4125 001                                                                               | 901       | en an ean the legan.<br>Tachar         | 5                                          | s 🖬 a ser a la sel Di | u den incerenter Cister C                                                                                       | Class Detail                                                | ls for Internship in G                                    | lobal Attairs Global Attairs 4936 001                                                    | ×                                                                 | •                                                   |                  |                                             |
| and the re-                                                                                | 9.89      | h é project Carly<br>Inécessed Statz   | 4                                          | X N I M I F A         | 0 Term: 202210   CRN: 16624                                                                                     |                                                             |                                                           |                                                                                          |                                                                   |                                                     |                  | Search Again                                |
| 11.5 AUX 107                                                                               | 1025      | Integendent Dasig                      |                                            | e vit vitir ti        | Class Details                                                                                                   |                                                             |                                                           | Associated Term: Fall 2021<br>CRN: 16624                                                 | Instructi                                                         | Instructional Methods                               | Linked Sections  |                                             |
|                                                                                            |           | harpenen surv                          |                                            |                       |                                                                                                    | Enrollment/                                                 | Waitlist                                                  | Campus: Main Campus<br>Schedule Type: Internship<br>Instructional Method: To be arranged |                                                                   | Online o                                            | nly, at set time | Subj                                        |
| 0.8 490 (0)                                                                                | 1001      | Educated Cuty                          | 1                                          | 2.8[1.8[1.2]]         | No 3 K Hard I                                                                                                   | Restrictions Section Number: 001<br>Subject: Global Affairs |                                                           |                                                                                          |                                                                   | Tradition                                           | al in-person     | ✓Crse<br>✓Sect                              |
| Mile all 102                                                                               | 10.000    | h wowthe tight?                        | 1                                          | X N Y M Y N Y N Y     | Specific de americana i                                                                                         | Cross Listed                                                | d Courses                                                 | Course Number: 4936<br>Title: Internship in Global Affairs<br>Credit Hours: 6            |                                                                   |                                                     |                  |                                             |
| GLA 4935 001                                                                               | 674       | internation anotation<br>Internation   | 5                                          | sector sector s       | ter internet i decte                                                                                            | Linked Secti                                                | tions                                                     | Grade Mode: No Section specified grade mo<br>link below for more information.            | de, please see Catalog                                            | Online o                                            | nly, no set time | Cred                                        |
| 31.5 4.04 FC1                                                                              | 1.004     | h le notio la Ciucul All               |                                            |                       | Type: To be emerged if the calle                                                                                | Corequisites<br>Attributes                                  | S                                                         |                                                                                          |                                                                   | Tradition                                           | al in-person     | Meeting Time                                |
| History I or st                                                                            | E 8 - 10  | w No Bag                               |                                            |                       |                                                                                                    | Comments                                                    |                                                           |                                                                                          |                                                                   | To be an                                            | ranged           | Campus                                      |
|                                                                                            | •         |                                        |                                            |                       |                                                                                                    | Course Desc                                                 | cription                                                  |                                                                                          |                                                                   | To be a                                             |                  | Status Attribute                            |
|                                                                                            |           |                                        |                                            |                       |                                                                                                    | Bookstore L                                                 | inks                                                      |                                                                                          | l l                                                               | To be an                                            | ranged           | Instructional Methods                       |
| More Results<br>View more<br>classes per pag<br>by changing the<br>number of cours         | e<br>ses. |                                        |                                            |                       | Class Details<br>Click on the cou<br>information abo<br>the course deso<br>"Close" to exit                      | urse titl<br>out a sp<br>criptior<br>out of t               | le to view r<br>pecific sec<br>n and pre-r<br>the class d | nore<br>tion including<br>equisites. Click<br>etails.                                    | Close                                                             | To be ar                                            | ranged           | CLinked Sections                            |